## How to View a Deposit Image.

Step One: Log in to your Dime Bank account.

Step Two: Click on the account related to the deposit you'd like to view.
Step Three: Click the arrow directly next to the deposit you'd like to view.
Step Four: Click "View Images".
Step Five: The images that correspond with your deposit will appear.
Step Six: Click on the image you would like to view.

## Thank you for watching!